# Wyse 5470 All-in-One thin client

Installatie en specificaties

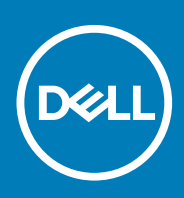

#### Opmerkingen, voorzorgsmaatregelen, en waarschuwingen

(i) OPMERKING: Een OPMERKING duidt belangrijke informatie aan voor een beter gebruik van het product.

WAARSCHUWING: EEN WAARSCHUWING duidt potentiële schade aan hardware of potentieel gegevensverlies aan en vertelt u hoe het probleem kan worden vermeden.

GEVAAR: Een GEVAAR-KENNISGEVING duidt op een risico op schade aan eigendommen, lichamelijk letsel of overlijden.

© 2018 - 2019 Dell Inc. or its subsidiaries. All rights reserved. Dell, EMC, and other trademarks are trademarks of Dell Inc. or its subsidiaries. Other trademarks may be trademarks of their respective owners.

2019 - 08

# Inhoudsopgave

| 1 Uw Wyse 5470 All-In-One thin client installeren       | 4              |
|---------------------------------------------------------|----------------|
|                                                         |                |
| 2 Weergaven van de Wyse 5470 All-in-One thin client     |                |
| Vooraanzicht                                            | 7              |
| Achteraanzicht                                          |                |
| Linkeraanzicht                                          |                |
| Rechteraanzicht                                         |                |
| Kantelen                                                |                |
| 3 Specificaties van de Wyse 5470 All-in-One thin client |                |
| Fysieke specificaties                                   |                |
| Processor                                               |                |
| Chipset                                                 |                |
| Besturingssysteem                                       |                |
| Geheugen                                                |                |
| Externe poorten en connectoren                          |                |
| Draadloze module                                        | 14             |
| Geluidskaart                                            |                |
| Opslag                                                  | 14             |
| Webcamera                                               |                |
| Energie                                                 |                |
| Scherm                                                  |                |
| Intel UHD 600 graphics                                  |                |
| Omgeving en gebruiksomstandigheden op systeemniveau     |                |
| 4 Software                                              |                |
| Drivers downloaden                                      |                |
| 5 Rehulnzame informatie vinden                          | 10             |
| Contact onnemen met Dell                                | <b>1</b> 0 الم |
| טטוונמטג טטוופווופון ווופג טפוו                         |                |

# Uw Wyse 5470 All-In-One thin client installeren

1

() OPMERKING: De afbeeldingen in dit document kunnen verschillen van uw thin client; dit is afhankelijk van de configuratie die u heeft besteld.

1. Stel de standaard in.

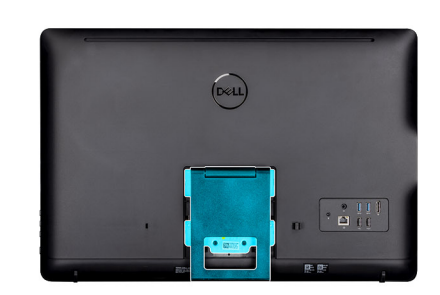

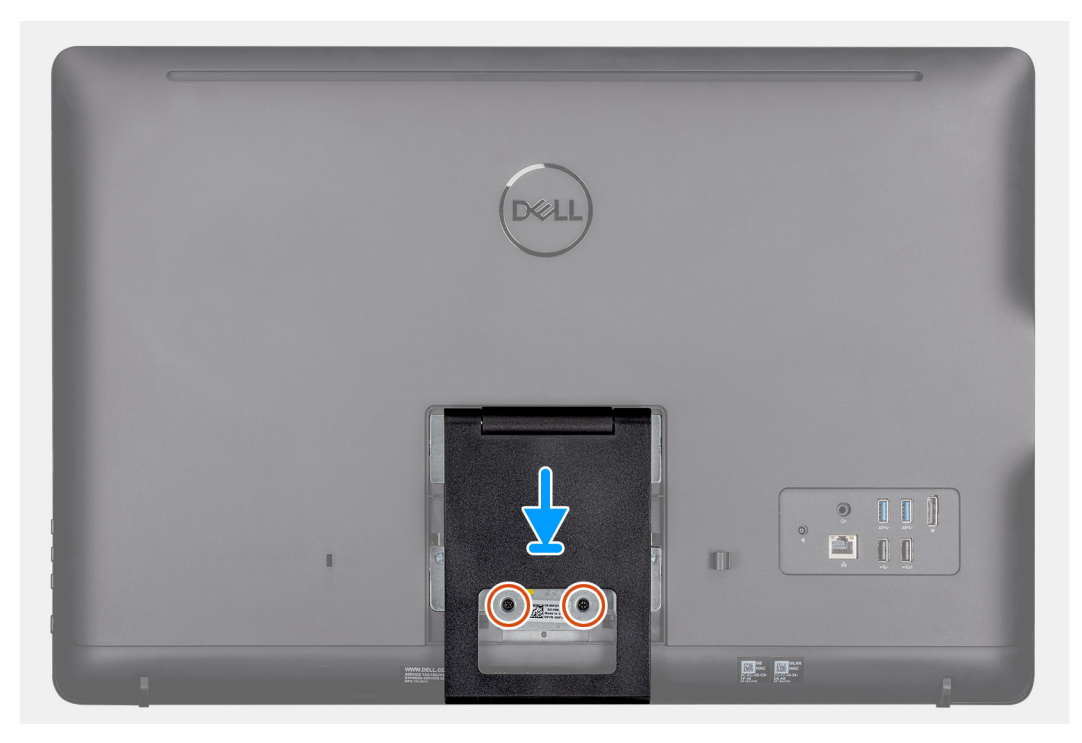

Ezelstandaard

4

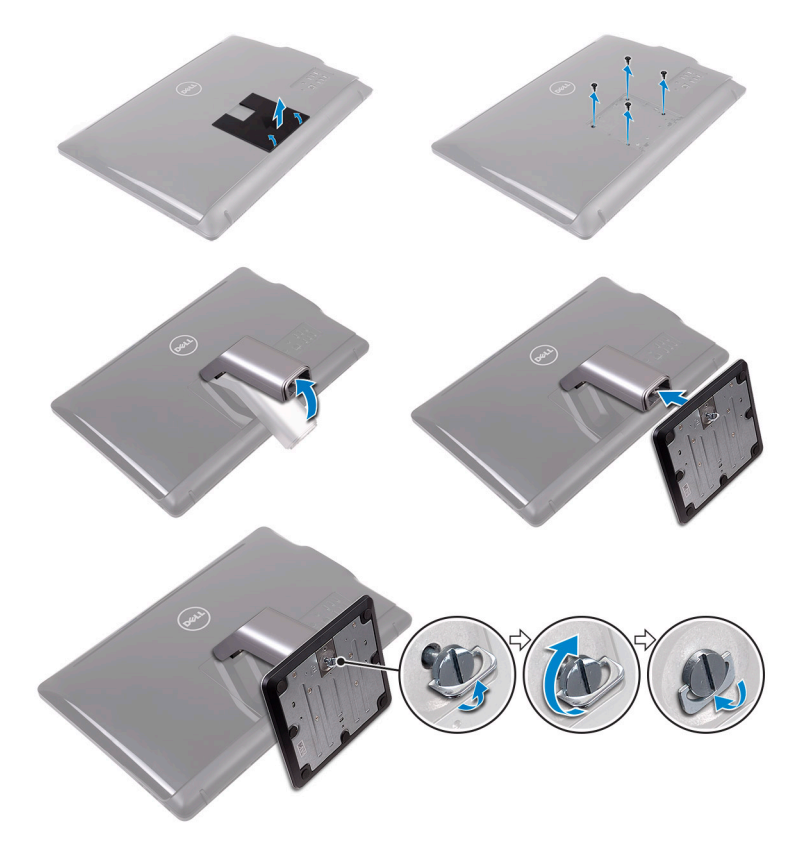

Voetstuk

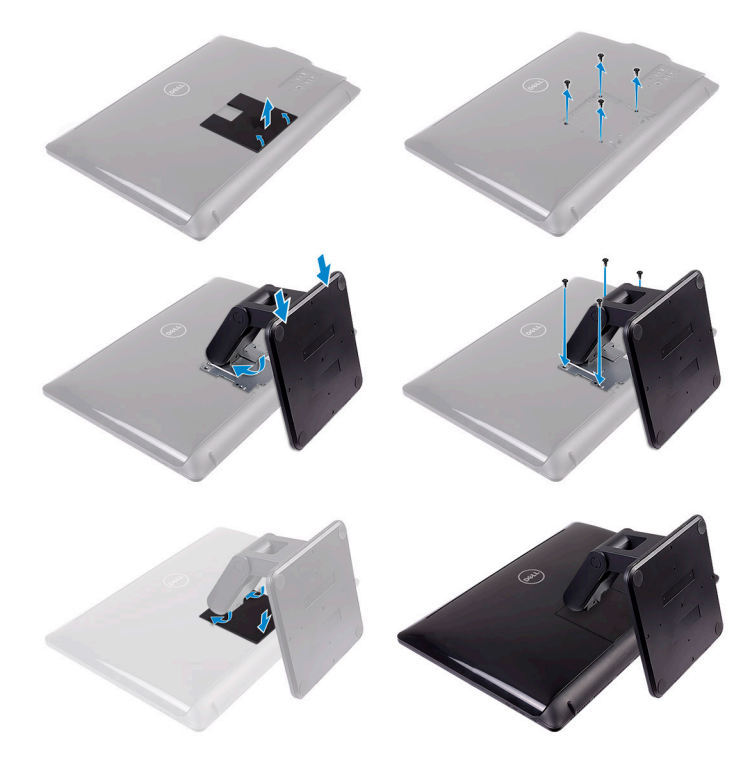

• Scharnierende standaard

2. Sluit de netadapter aan.

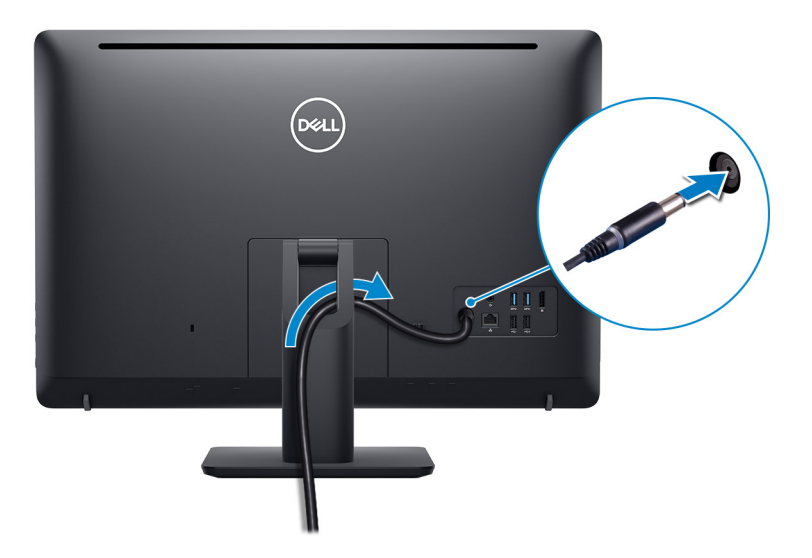

**3.** Druk op de aan-uitknop.

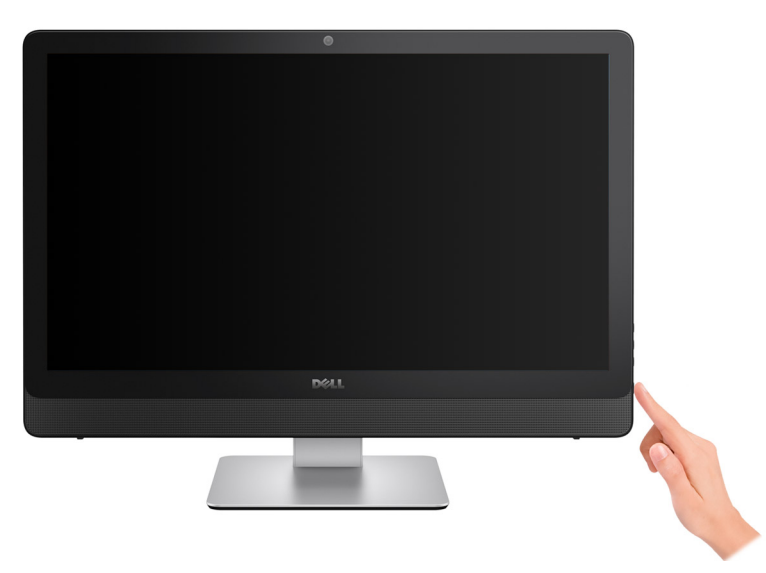

# 2

# Weergaven van de Wyse 5470 All-in-One thin client

# Vooraanzicht

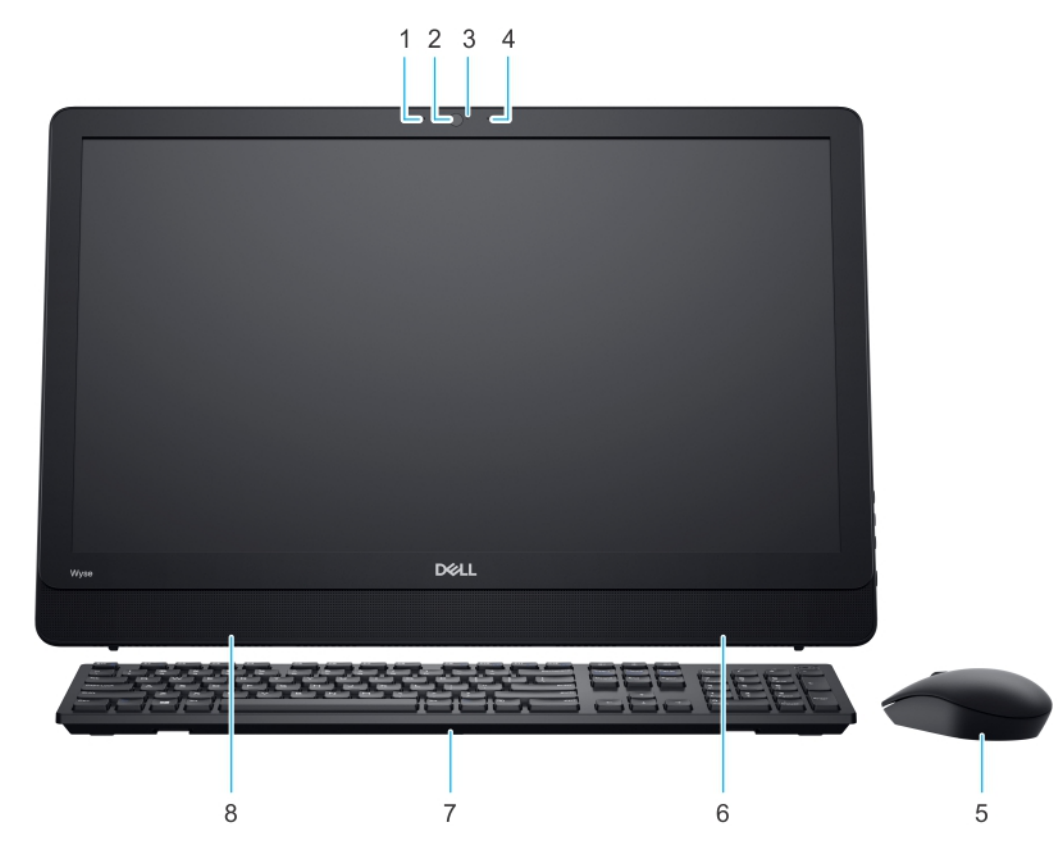

- 1. Microfoon links
- 2. Camera
- 3. Webcam-indicator
- 4. Microfoon rechts
- 5. Muis
- 6. Interne luidspreker rechts
- 7. Toetsenbord
- 8. Interne luidspreker links

# Achteraanzicht

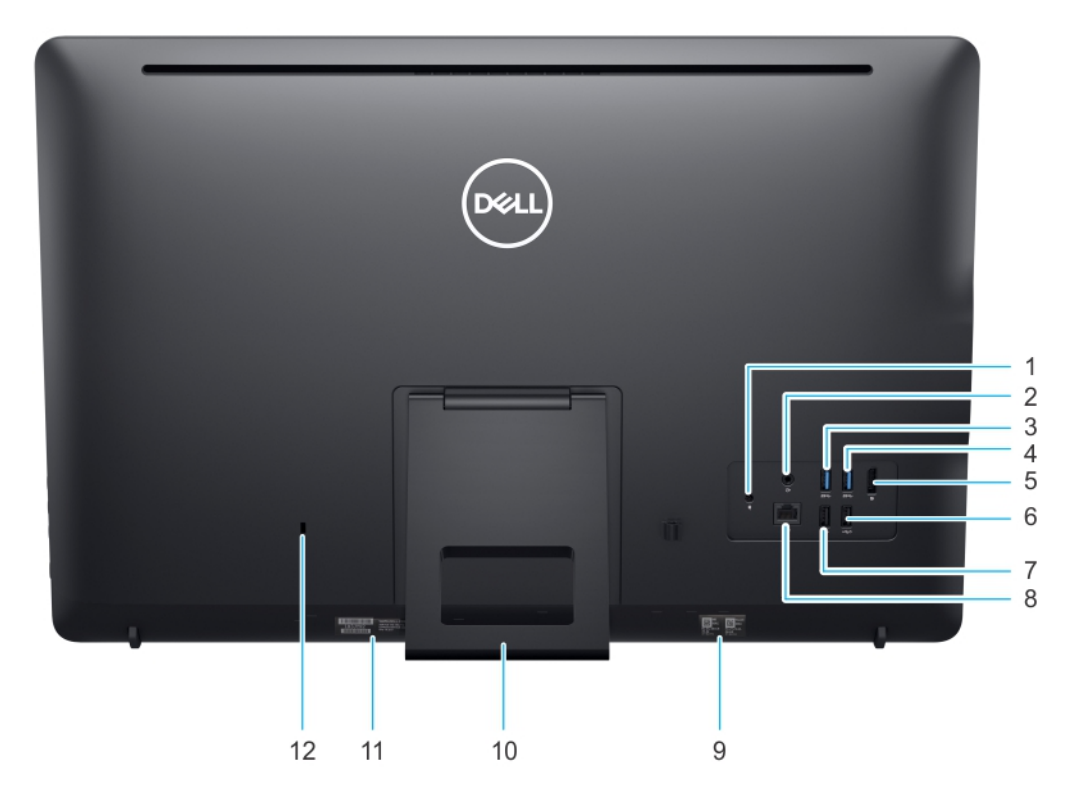

- 1. DC-ingang
- 2. Audio-lijnuitgang
- 3. USB 3.1 Gen 1-poort
- 4. USB 3.1 Gen 1-poort
- 5. DisplayPort 1.2a
- 6. USB 3.0 met Smart Power-on
- 7. USB 2.0-poort
- 8. RJ45-poort
- 9. Label voor MAC-adres
- 10. Standaard
- 11. Servicetaglabel
- 12. Kensington-slot

# Linkeraanzicht

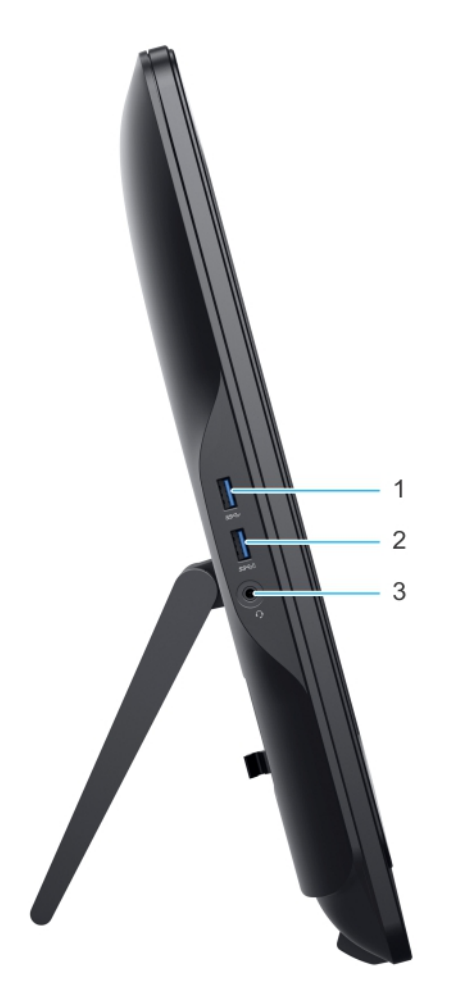

- 1. USB 3.1 Gen 1-poort
- 2. USB 3.1 Gen 1-poort met PowerShare
- **3.** Algemene audio-headset-poort

# Rechteraanzicht

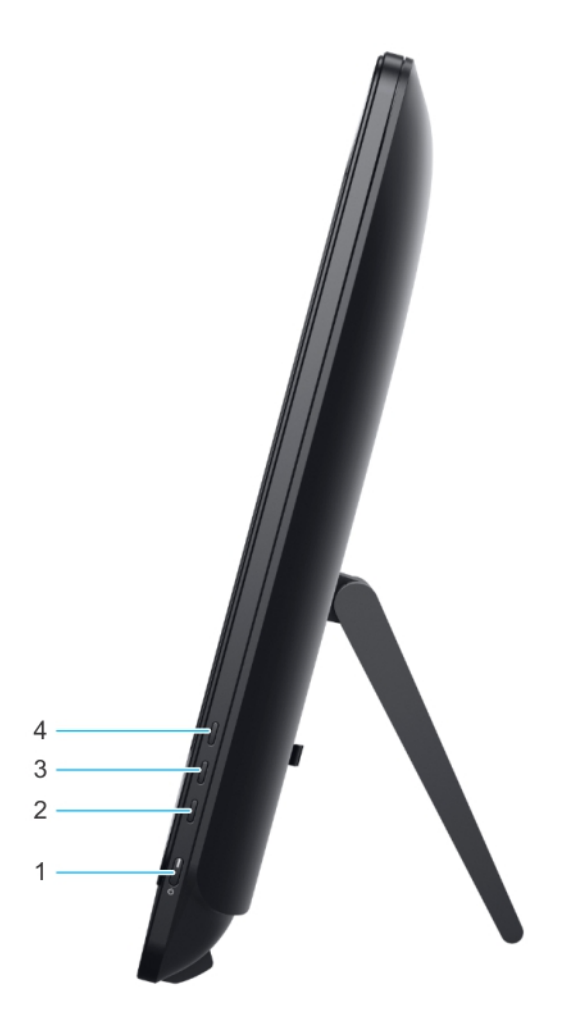

- 1. Aan-uitknop
- 2. Scherm uit-knop
- 3. Helderheid verminderen
- 4. Helderheid vermeerderen

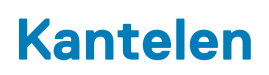

Ezelstandaard

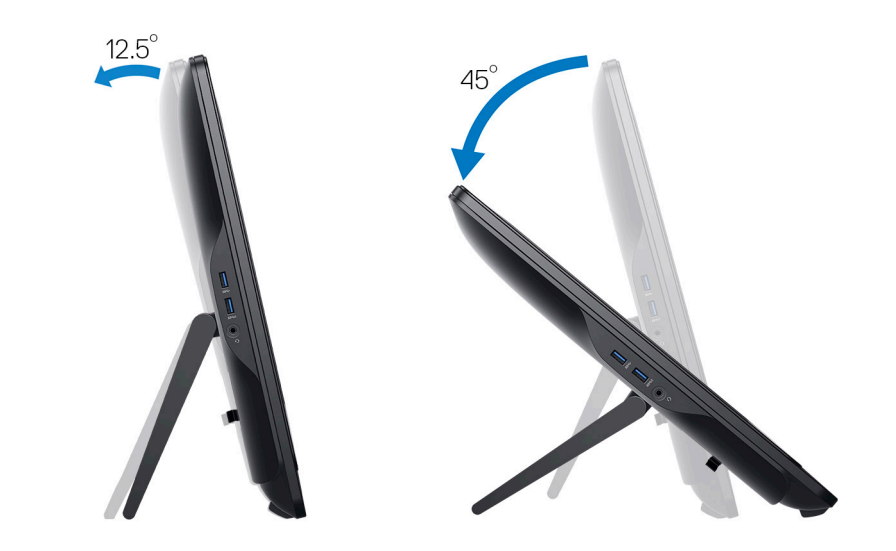

Voetstuk

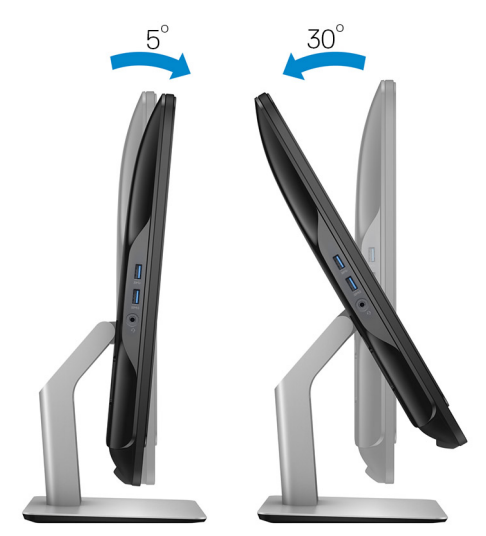

#### Scharnierende standaard

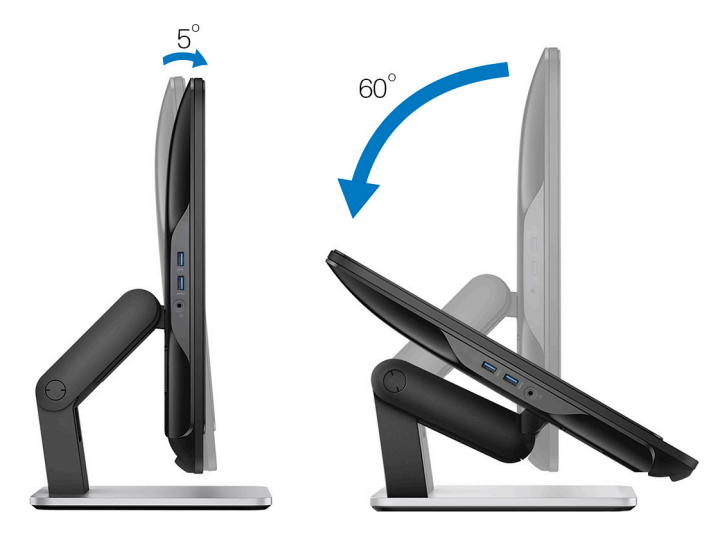

# Specificaties van de Wyse 5470 All-in-One thin client

# **Fysieke specificaties**

#### Tabel 1. Fysieke specificaties

| Beschrijving           | Waarden                  |
|------------------------|--------------------------|
| Hoogte                 | 38,53 cm (15,16 inch)    |
| Breedte                | 57,62 cm (22,68 inch)    |
| Diepte                 | 5,4 cm (2,12 inch)       |
| Oorspronkelijk gewicht | 5,7 kg met ezelstandaard |

### Processor

#### Tabel 2. Specificaties processor

| Functie                                           | Celeron Quad Core         | Celeron Dual Core         |  |
|---------------------------------------------------|---------------------------|---------------------------|--|
| Processornaam                                     | Intel Celeron J4105       | Intel Celeron J4005       |  |
| Cache                                             | 4 MB                      | 4 MB                      |  |
| Aantal cores                                      | 4                         | 2                         |  |
| Pakket                                            | 25 mm x 24 mm FCBGA 1090  | 25 mm x 24 mm FCBGA 1090  |  |
| Burstfrequentie<br>processor                      | 2,50 GHz                  | 2,70 GHz                  |  |
| Basiscore-frequentie<br>processor                 | 1,50 GHz                  | 2,00 GHz                  |  |
| Basisfrequentie grafische<br>kaart                | 250 MHz                   | 250 MHz                   |  |
| Graphics Executive Unit<br>(EU)                   | 12                        | 12                        |  |
| Maximale dynamische<br>frequentie grafische kaart | 750 MHz                   | 700 MHz                   |  |
| Ondersteunde<br>geheugentechnologie               | DDR4/LPDDR4 tot 2400 MT/s | DDR4/LPDDR4 tot 2400 MT/s |  |
| Maximale<br>geheugengrootte                       | 8 GB                      | 8 GB                      |  |
| Ondersteunde DIMM's<br>per kanaal                 | 2                         | 2                         |  |
| TjMax                                             | 105 °C                    | 105 °C                    |  |
| Thermal Design Power<br>(TDP)                     | 10 W                      | 10 W                      |  |

# Chipset

#### Tabel 3. Specificaties chipset

| Beschrijving                                                                       | Waarden                                                                                       |
|------------------------------------------------------------------------------------|-----------------------------------------------------------------------------------------------|
| Туре                                                                               | Geïntegreerd met de processor (Intel Gemini Lake)                                             |
| Niet-vluchtig geheugen op chipset                                                  | Ja                                                                                            |
| BIOS-configuratie Serial Peripheral Interface (SPI)                                | 16 MB op de ingebouwde SPI Flash                                                              |
| Trusted Platform Module (TPM) 2.0 beveiligingsapparaat (Discrete TPM ingeschakeld) | 24 KB op TPM 2.0 op chipset                                                                   |
| Firmware: TPM (Discrete TPM uitgeschakeld)                                         | De functie Platform Trust Technology (PTT) is standaard zichtbaar voor het besturingssysteem. |

# Besturingssysteem

- Wyse ThinOS
- Wyse ThinOS PCoIP
- Windows 10 IoT Enterprise

## Geheugen

#### Tabel 4. Geheugenspecificaties

| Beschrijving                           | Waarden                |
|----------------------------------------|------------------------|
| Minimale geheugenconfiguratie          | 4 GB (1 x 4 GB module) |
| Maximale geheugenconfiguratie          | 8 GB                   |
| Aantal gleuven                         | 2 SODIMM               |
| Maximaal geheugen ondersteund per slot | 8 GB                   |
| Geheugenoptie                          | 4 GB - 1 x 4 GB        |
|                                        | 8 GB - 1 x 8 GB        |
|                                        | 8 GB - 2 x 4 GB        |
| Туре                                   | DDR4                   |
| Snelheid                               | 2400 MHz               |

### Externe poorten en connectoren

#### Tabel 5. Poorten en connectoren

| Beschrijving | Waarden                                                                                                    |
|--------------|----------------------------------------------------------------------------------------------------|
| Netwerk      | Eén RJ45 10/100/1000                                                                                                    |
| USB          | <ul> <li>Eén USB 3.1 Gen 1 (zijpaneel)</li> <li>Twee USB 3.1 Gen 1 (achterpaneel)</li> <li>Eén USB 3.1 Gen 1 met PowerShare (achterpaneel)</li> <li>Eén USB 2.0 (achterpaneel)</li> <li>Eén USB 2.0 met Smart Power On (achterpaneel)</li> </ul> |
| Geluidskaart | <ul><li>Lijnuitgang</li><li>Algemene headset audio-ingang</li></ul>                                                                                                    |

| Beschrijving    | Waarden                   |
|-----------------|---------------------------|
| Video:          | DisplayPort 1.2a          |
| Netadapterpoort | Eén                       |
| Beveiliging     | slot voor Kensington-slot |

### Draadloze module

#### Tabel 6. Specificaties van de draadloze module

| Beschrijving                  | Waarden                                                         |
|-------------------------------|-----------------------------------------------------------------|
| Modelnummer                   | Intel Dual Band Wireless AC 9560 (802.11ac) 2x2 + Bluetooth 5.0 |
| Overdrachtssnelheid           | 1,73 Gbps                                                       |
| Ondersteunde frequentiebanden | 2,4/ 5 GHz (160 MHz)                                            |
| Draadloze standaarden         | WiFi 802.11b/g/a/n/ac                                           |
| Versleuteling                 | 64/128-bits versleuteling                                       |
| Bluetooth                     | Bluetooth 5.0                                                   |

### Geluidskaart

#### Tabel 7. Geluidskaart

| Beschrijving                          | Waarden                                  |
|---------------------------------------|------------------------------------------|
| High Definition Stereo-ondersteuning  | Ja                                       |
| Controller                            | Realtek ALC3253/ALC1302                  |
| Externe interface                     | Algemene headset en line out-aansluiting |
| Aantal kanalen                        | 2                                        |
| Impedantie van audio-ingang           |                                          |
| Microfoon                             | Dual Digital microfoon                   |
| Nominaal vermogen interne luidspreker | 3 W                                      |

# Opslag

Uw computer ondersteunt een van de volgende configuraties:

- M.2 2230 solid-state schijf
- M.2 2280 solid-state schijf
- eMMC-storage (gesoldeerd op de systeemkaart)

#### Tabel 8. Opslagspecificaties

| Туре                                              | Vormfactor                      | Interface                             | Capaciteit | Besturingssysteem             |
|---------------------------------------------------|---------------------------------|---------------------------------------|------------|-------------------------------|
| M.2 2230 128GB<br>PCle NVMe<br>solid-state schijf | M.2 SSD 2230/2280               | PCle Gen 2x2 NVMe,<br>maximaal 8 Gbps | 128 GB     | Windows 10 IoT Enterprise     |
| M.2 2230 32 GB<br>SATA solid-state<br>schijf      | M.2 SSD 2230/2280               | SATA AHCI, maximaal 6<br>Gbps         | 32 GB      | Windows 10 IoT Enterprise     |
| eMMC-storage                                      | Gesoldeerd op het<br>moederbord | eMMC v5.1, tot HS400-<br>modus        | 16 GB      | ThinOS en ThinOS met<br>PCoIP |

| Туре         | Vormfactor                      | Interface                      | Capaciteit | Besturingssysteem         |
|--------------|---------------------------------|--------------------------------|------------|---------------------------|
| eMMC-storage | Gesoldeerd op het<br>moederbord | eMMC v5.1, tot HS400-<br>modus | 32 GB      | Windows 10 IoT Enterprise |

() OPMERKING: Bij verzending met het systeem is de M.2 SSD de standaard primaire schijf.

# Webcamera

#### Tabel 9. Webcamera

| Beschrijving       | Waarden                                              |
|--------------------|------------------------------------------------------|
| Aantal camera's    | Eén                                                  |
| Maximale resolutie | 1 MP                                                 |
| Type camera        | HD zonder IR-ondersteuning                           |
| Videoresolutie     | 1280 x 720 P bij 30 fps (maximaal), 720 P bij 30 fps |

# Energie

#### Tabel 10. Energie

| Beschrijving                                          | Waarden                      |
|-------------------------------------------------------|------------------------------|
| Wattage voeding                                       | 90 W                         |
| Ingangsvoltagebereik wisselstroom                     | 100 Vac–240 Vac              |
| Ingangsstroom (laag voltagebereik/hoog voltagebereik) | 1,70 A / 2,50 A              |
| Ingangsfrequentie                                     | 50 Hz – 60 Hz                |
| Uitgangsstroom                                        | 4,62 A                       |
| Nominale uitgangsspanning                             | 19,50 V gelijkstroom         |
| Temperatuurbereik: in bedrijf                         | 0 °C-40 °C (32 °F-104 °F)    |
| Temperatuurbereik: opslag                             | -40 °C-70 °C (-40 °F-158 °F) |
|                                                       |                              |

# Scherm

#### **Tabel 11. Beeldschermspecificaties**

| Beschrijving              | Waarden                 |
|---------------------------|-------------------------|
| Туре                      | Full HD (FHD) non-touch |
| Schermgrootte (diagonaal) | 23,8 inch               |
| Schermtechnologie         | IPS                     |
| Standaardresolutie        | 1.920 × 1.080           |
| High Definition           | Full HD                 |
| Helderheid                | 250 cd/m2               |
| Hoogte                    | 385,33 mm               |
| Breedte                   | 576,62 mm               |

| Beschrijving                   | Waarden          |
|--------------------------------|------------------|
| Megapixels                     | 2M               |
| Pixels per inch (PPI)          | 82               |
| Profondità colore              | 16,7 M           |
| Contrastverhouding (minimum)   | 700:1            |
| Contrastverhouding (standaard) | 1000:1           |
| Reactietijd (max. )            | 25 milliseconden |
| Normale responstijd            | 14 milliseconden |
| Vernieuwingssnelheid           | 60 Hz            |
| Kijkhoek                       | 178°             |
|                                | 890              |

## Intel UHD 600 graphics

#### Tabel 12. Intel UHD 600 graphics

#### Intel UHD 600 graphics

| Bustype                                                    | Geïntegreerd met Intel CPU                                                                                               |  |
|------------------------------------------------------------|----------------------------------------------------------------------------------------------------|--|
| Shaders/TMU's/ROP's                                        | 96/12/3                                                                                                    |  |
| Geheugengrootte framebuffer                                | Shares systeemgeheugen voor grafische data. Tot 1,7<br>GB met 4 GB systeemgeheugen.                                      |  |
| Ondersteuning voor meerdere<br>beeldschermen - met DP 1.2a | Eén DisplayPort, 1.2a                                                                                                    |  |
| Resolutie interne beeldschermpaneel                        | 1920 x 1080 bij 60 Hz                                                                                                    |  |
| Grafische/API-ondersteuning<br>besturingssysteem           | <ul> <li>DX 12</li> <li>OpenCL 2.1</li> <li>OpenGL 4.6</li> <li>Shader 6.4</li> </ul>                                    |  |
| Ondersteuning extern beeldscherm                           | 4096 x 2160 bij 60 Hz                                                                                                    |  |
| Video-uitgangen                                            | Geen directe uitgangspoorten. UHD 600 kan optioneel<br>alle poorten op het systeem aansturen met de Intel-<br>chipset.   |  |
| GPU-klokfrequentie                                         | 200 MHz met boost tot 750 MHz                                                                                            |  |
| Prestaties                                                 | <ul> <li>Compute - 288 GFlops</li> <li>3DMark11 Performance - 710</li> <li>Pixelfrequentie - 1,5 G pixels/sec</li> </ul> |  |

# Omgeving en gebruiksomstandigheden op systeemniveau

Luchtcontaminatieniveau: G1 zoals gedefinieerd door ISA-S71.04-1985

#### Tabel 13. Computeromgeving

|                                 | ln bedrijf                                 | Opslag                                                |
|---------------------------------|--------------------------------------------|-------------------------------------------------------|
| Temperatuurbereik               | 0 °C tot 35 °C (32 °F tot 95 °F)           | –40 °C tot en met 65 °C (–40 °F tot en<br>met 149 °F) |
| Relatieve vochtigheid (maximum) | 10% tot 90% (niet-condenserend)            | 0% tot 95% (niet-condenserend)                        |
| Trilling (maximaal)             | 0,66 GRMS                                  | 1,30 GRMS                                             |
| Schokken (maximum):             | 110 G <sup>†</sup>                         | 160 G <sup>‡</sup>                                    |
| Hoogte (maximum)                | -15,2 m tot 3.048 m (-50 ft tot 10.000 ft) | -15,2 m tot 10.668 m (-50 ft tot 35.000 ft)           |

 $\ast$  Gemeten met een willekeurig trillingsspectrum dat de gebruikersomgeving nabootst.

† Gemeten met een halve sinuspuls van 2 ms wanneer de vaste schijf in gebruik is.

‡ Gemeten met een halve sinuspuls van 2 ms wanneer de kop van de harde schijf geblokkeerd is.

# Software

4

In dit hoofdstuk vindt u informatie over de ondersteunde besturingssystemen en instructies voor het installeren van de drivers.

#### **Onderwerpen:**

Drivers downloaden

# **Drivers downloaden**

- 1. Schakel de thin client in.
- 2. Ga naar Dell.com/support.
- Klik op Productsupport, voer de servicetag van uw thin client in en klik op Verzenden.
   OPMERKING: Als u niet beschikt over de servicetag, gebruikt u de functie automatisch detecteren of handmatig bladeren voor uw model thin client.
- 4. Klik op Drivers en downloads.
- 5. Selecteer het besturingssysteem dat op uw thin client is geïnstalleerd.
- 6. Blader naar beneden op de pagina en selecteer de driver die u wilt installeren.
- 7. Klik op Bestand downloaden om de driver voor uw thin client te downloaden.
- 8. Ga na het downloaden naar de map waar u het bestand met het stuurprogramma heeft opgeslagen.
- 9. Dubbelklik op het pictogram van het bestand met de driver en volg de instructies op het scherm.

# 5

# Behulpzame informatie vinden

#### **Onderwerpen:**

Contact opnemen met Dell

### **Contact opnemen met Dell**

# () OPMERKING: Als u geen actieve internetverbinding hebt, kunt u contactgegevens ook vinden op uw factuur, pakbon, rekening of productcatalogus van Dell.

Dell biedt diverse online en telefonische ondersteunings- en servicemogelijkheden. De beschikbaarheid verschilt per land en product en sommige services zijn mogelijk niet beschikbaar in uw regio. Wanneer u met Dell contact wilt opnemen voor vragen over de verkoop, technische ondersteuning of de klantenservice:

#### 1. Ga naar Dell.com/support.

- 2. Selecteer uw ondersteuningscategorie.
- 3. Zoek naar uw land of regio in het vervolgkeuzemenu Kies een land/regio onderaan de pagina.
- 4. Selecteer de juiste service- of ondersteuningslink op basis van uw probleem.